## Over-riding Quiz Setting for Accommodated Students

**Step 1**: On your course page, select the quiz that you need to change the availability for an accommodated student.

| SINIBOINE Dashboard HELP - MyACC - Library - Webmail - Office 365 - LinkedIn Learning -                                                     |                                                                                            | 🜲 🍺 Chris Bell 🌀                                                         |
|----------------------------------------------------------------------------------------------------|--------------------------------------------------------------------------------------------|--------------------------------------------------------------------------|
| Accord Course of Quizzes shboard / My courses / Moodle and Technology Training / Ed Tech Resources / Moodle Course of Quizzes / Sample Quiz |                                                                                            | Turn editing on                                                          |
|                                                                                                    |                                                                                            | Administration                                                           |
| Moodle Shell of Quizzes                                                                                                    | <ul> <li>Course administration</li> <li>Edit settings</li> <li>Turn orbiting on</li> </ul> |                                                                          |
| Ch <b>ris Bell</b><br>Educational Technology Specialist<br>Email: bellc2@Assiniboine.net                                                    |                                                                                            | Course completion                                                        |
|                                                                                                    |                                                                                            | Unenrol me from<br>Sample Quizzes T Filters                              |
| Sample Quiz                                                                                                    |                                                                                            | <ul> <li>Reports</li> <li>Gradebook setup</li> <li>Outcomerce</li> </ul> |
| Sample Quiz                                                                                                    |                                                                                            | Badges     Backup                                                        |
|                                                                                                    | nt config file 🕨                                                                           |                                                                          |

Step 2: In the Administration block, select the link "User Overrides"

| Moodle Cour                | se of Quizzes                             |                                                    |                 |                              |
|----------------------------|-------------------------------------------|----------------------------------------------------|-----------------|------------------------------|
|                            |                                           |                                                    |                 |                              |
| Dashboard / My courses / M | oodle and Technology Training / Ed Tech F | Resources / Moodle Course of Quizzes / Sample Quiz | z / Sample Quiz |                              |
|                            |                                           |                                                    |                 |                              |
| dministration              |                                           |                                                    |                 |                              |
|                            | Sample Quiz                               |                                                    |                 |                              |
| Quiz administration        |                                           |                                                    |                 |                              |
| Edit settings              | Grading method: Highest grade             |                                                    |                 |                              |
| Group overrides            |                                           |                                                    |                 |                              |
| User overrides             |                                           |                                                    |                 |                              |
| 🔅 Edit quiz                |                                           | Attempt quiz now                                   |                 |                              |
| Q Preview                  |                                           |                                                    |                 |                              |
| > Results                  |                                           |                                                    |                 |                              |
| Locally assigned roles     |                                           |                                                    |                 |                              |
| Permissions                |                                           | Jump to                                            | ÷               | Download Safe Exam Browser 🕨 |
| Check permissions          |                                           |                                                    |                 |                              |
| Filters                    |                                           |                                                    |                 |                              |
| Competency breakdown       |                                           |                                                    |                 |                              |

If there are any current user overrides they will appear here.

Step 3: Select the button "Add user override"

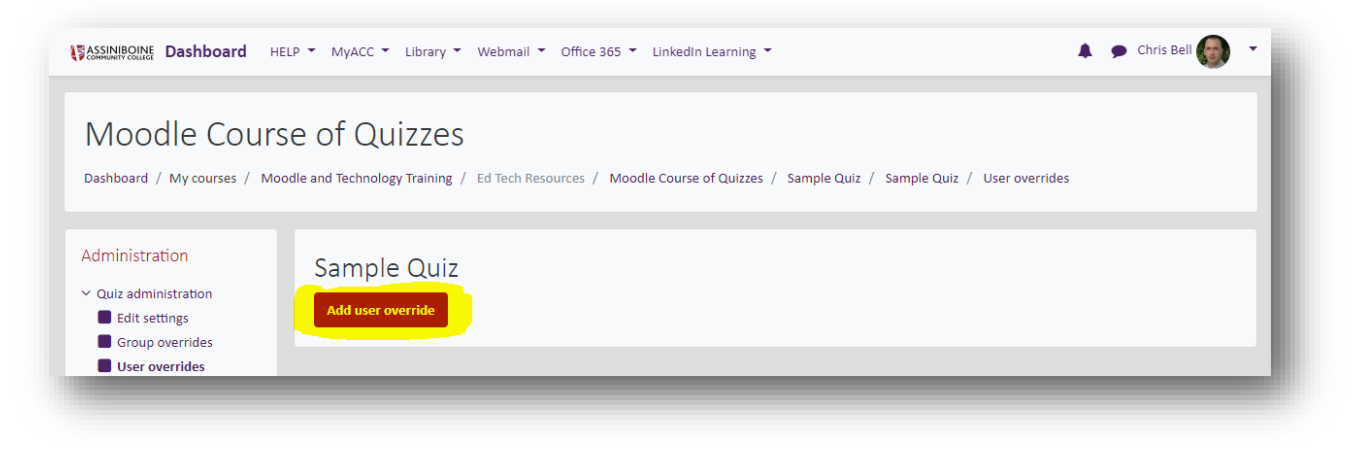

**Step 4**: Add the User name, set a password, enable the quiz open and close times, enable a time limit if applicable, and set the number of attempts, and finally select the button "Save"

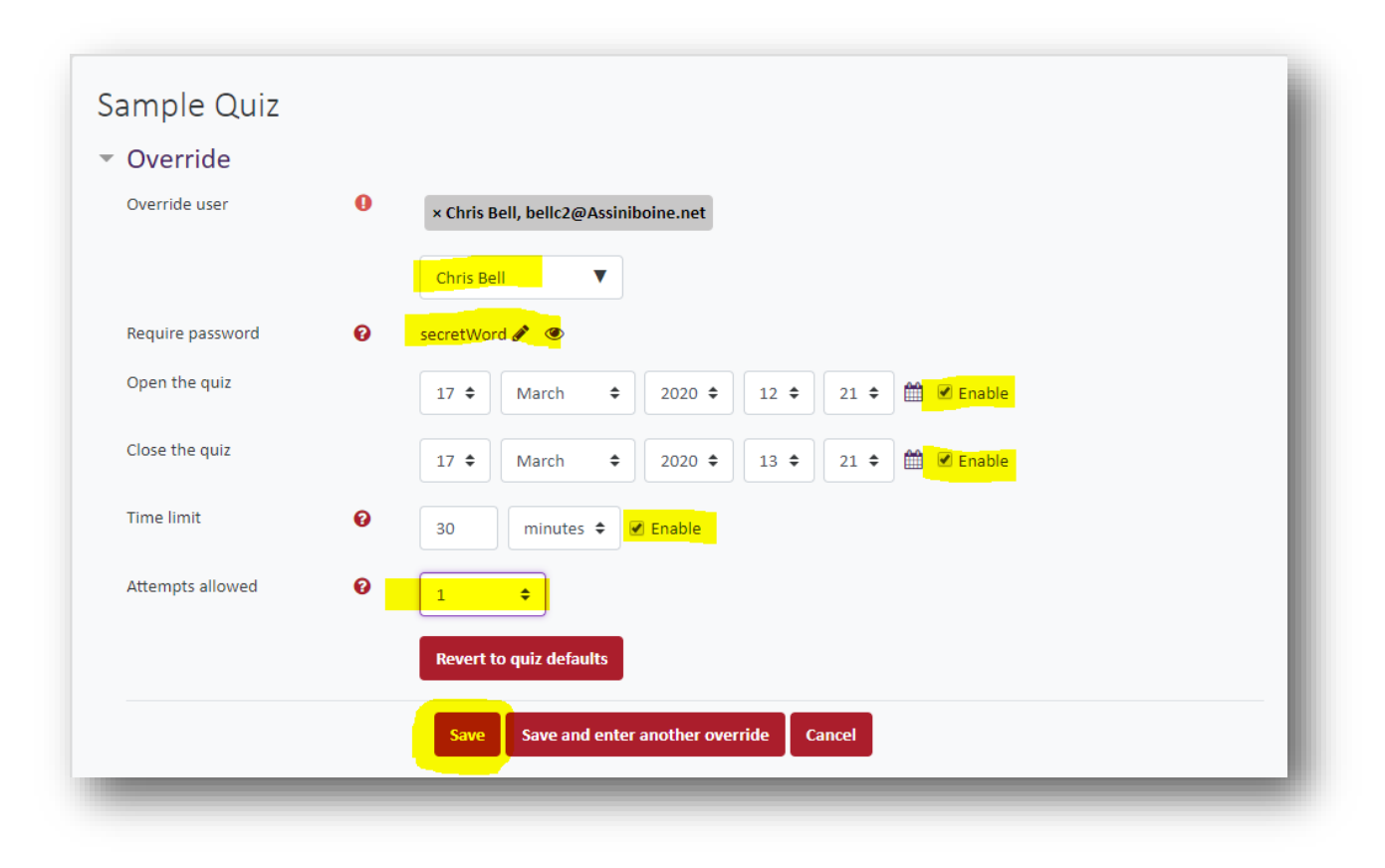